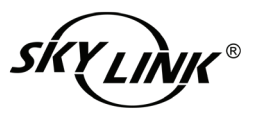

# INSTRUCTIONS D'INSTALLATION

Capteur porte de garage Modèle: GS-MT

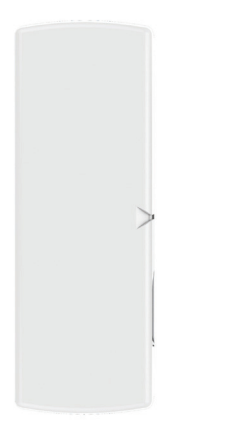

Félicitations pour votre achat du Capteur porte de garage de Skylink, Modèle: GS-MT. Le capteur surveiller l'état de votre porte de garage et fonctionne avec la SkylinkNet Internet Hub et le système Skylink M-Series alerte / alarme.

Section 1- Insérez une pile dans le Capteur porte de garage

REMARQUE: La pile pour le capteur n'est pas inclus. Veuillez vous référer ধিয aux instructions ci-dessous pour installer une pile alcaline AAA.

1. Appuyez sur les deux côtés et ouvrez le couvercle du capteur porte de garage.

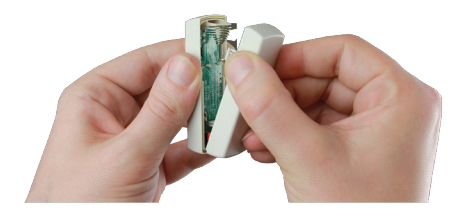

2. Insérez une pile alcaline AAA dans le capteur et fermer le couvercle.

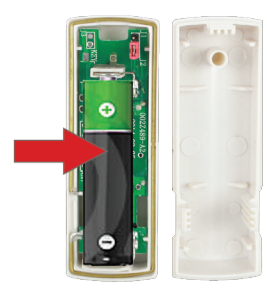

sera supprimé

Consignes de securité

**CE - DECLARATION DE CONFORMITE:** 

indésirable.

AVERTISSEMENT:

TTE 1999/5 / CE R & D.

Cet appareil est conforme à la partie 15 des règles de la FCC. Son fonctionnement est soumis aux deux conditions suivantes: (1) Ce dispositif ne doit pas causer d'interférences nuisibles, et (2) Cet appareil doit accepter toute interférence reçue, y compris les interférences qui peuvent provoquer un fonctionnement

Les changements ou modifications de cette unité non expressément approuvés par la partie responsable de la conformité pourraient annuler l'autorité de l'utilisateur à utiliser l'équipement.

Cet équipement est conforme aux exigences relatives aux électromagnétique compatibilité, EN 301489-1, EN301489-3, EN300220-1, EN300220-2 et EN60950-1. Cet équipement est conforme à l'exigence essentielle de la

Section 2 - Programmation du capteur avec le console principale M-Serie

REMARQUE: Vous pouvez programmer au total jusqu' à 4 capteurs dans une

zone. Si vous essayez de programmer le cinquième capteur, le premier capteur

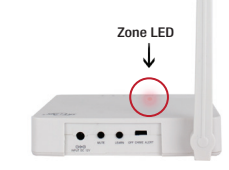

 $\mathbf{T}$ Bouton apprendre

1. Appuyez sur le bouton d'apprentissage à l'arrière de la console principale de M-Series pendant 3 secondes jusqu' à ce que lle voyant de la zone 1 clignote.

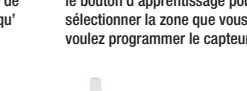

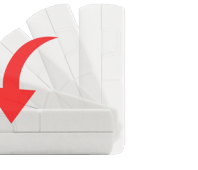

3. Activez le capteur en l'inclinant de la verticale à l'horizontale.

Contenu de l'emballage

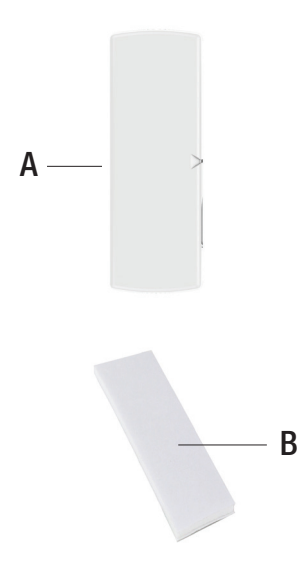

| Pièces | Description               | Quantité |
|--------|---------------------------|----------|
| Α      | Capteur porte de garage   | 1        |
| В      | Ruban adhésif double face | 1        |

#### Section 3 - Programmation du capteur avec SkylinkNet Hub Internet

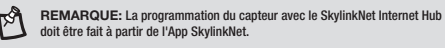

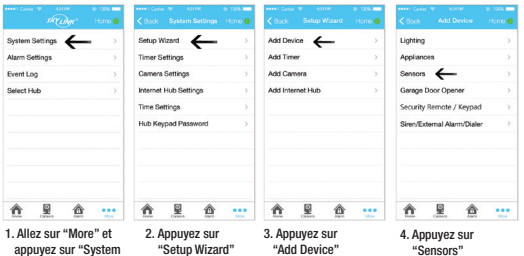

Settings"

Door Senso

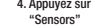

2. Zone 1 est sélectionné. Appuvez sur le bouton d'apprentissage pour sélectionner la zone que vous voulez programmer le capteur.

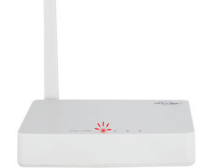

4. Une fois que le capteur est programmé, la Console principale émettera un bip et le voyant correspondante à la zone sera éteint.

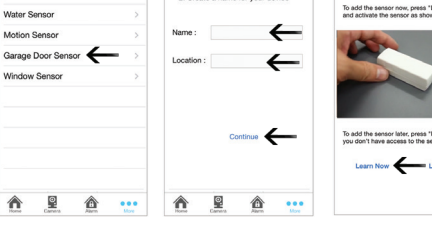

5. Appuyez sur "Door 6. Nommez votre capteur, Sensor" or "Window l'emplacement et Sensor". appuyez sur "Continue". 7. Appuyez sur "Learn Now" et suivez la vidéo pour activer le capteur.

Section 5 - Test du capteur avec le Système d'Alarme SkylinkNet

Placer le capteur dans un l'emplacement approprié:

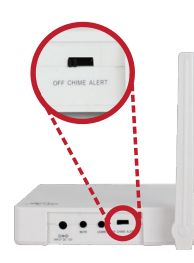

1. Faites glisser l'interrupteur à l'arrière de la Console principale au Mode d'alerte.

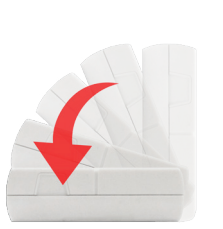

2. Activez le capteur en l'inclinant de la verticale à l'horizontale.

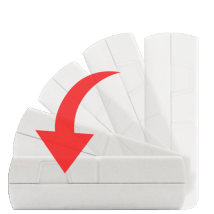

1. Activez le capteur en l'inclinant de la verticale à l'horizontale.

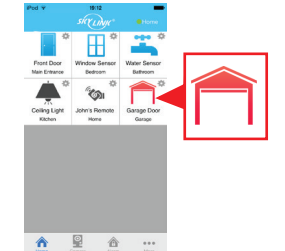

2. L'icône bleu devient rouge indiquant que la porte de garage est ouvert.

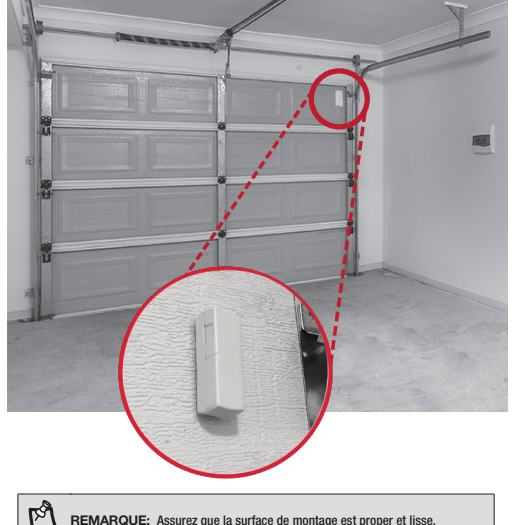

REMARQUE: Assurez que la surface de montage est proper et lisse.

Installez le capteur à proximité du panneau supérieur de votre porte de garage avec le ruban adhesive. La flèche sur le capteur de porte de garage doit faire face à la gauche.

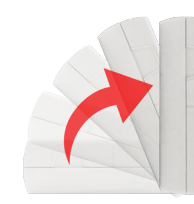

3. La Console principale commencera à biper et le voyant de la Zone clignote.

capteur doit etre déplacé.

Section 7 - Indication de batterie / Défaut du capteur

Quand un défaut de capteur se produit, essayez ce qui suit:

1. Vérifier si le capteur est situé à l'endroit où il devrait être. 2. Vérifier s'il y a des dommages physiques sur le capteur.

Système d'Alarme/Alerte M-Series

3. Déplacez la console principale près du capteur, si le vovant rouge ne s'arrête pas de clignoter, ce qui signifie que la console principale ou le

4. Remplacez la pile du capteur si la console principale ne répond pas

lorsque la capteur est activé dans un courte portée.

REMARQUE: Le vovant correspondante de la zone dans la console principale cliquote si un défaut de canteur ou de batterie faible se sont produites.

- 4. Ré-incliner le capteur de l'horizontale à la verticale et le signal sonore s'arrête.
- 3. Ré-incliner le capteur de

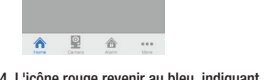

4. L'icône rouge revenir au bleu, indiquant que la porte de garage est fermé.

Dépannage du Système d'Alerte / Alarme M-Series

| Problème                                                                                                    | Solution                                                                                                    |  |
|----------------------------------------------------------------------------------------------------|----------------------------------------------------------------------------------------------------|--|
| Le panneau de la console<br>principale M-Serie ne<br>répond pas avec le capteur?                                                                                                  | <ul> <li>Vous devez programmer le capteur au le<br/>panneau de contrôle avant qu'ils puissent<br/>travailler ensemble.</li> </ul>          |  |
| Puis-je effacer un seul<br>capteur d'une zone dans<br>la console principale<br>M-Series?                                                                                          | <ul> <li>Vous devez effacer tous les capteurs dans<br/>cette zone, puis programmer le capteur que<br/>vous souhaitez conserver.</li> </ul> |  |
| J'ai plusieurs capteurs dans<br>une zone et le voyant de la<br>zone continue de clignoter<br>indiquant capteur défaut.<br>Comment puis-je savoir quel<br>capteur est le problème? | - Vous devez tester chaque capteur<br>individuellement.                                                                                    |  |

#### Garantie

## **GARANTIE D'UN AN**

Ce produit est garanti exempt de défauts de matériaux et de fabrication pour 1 an à partir de la date d'achat. Si ce produit est défectueux, appelez 1-800-304-1187 pour réparation ou des pièces de rechange. Garantie ne couvre pas l'usure normale ou batteries.

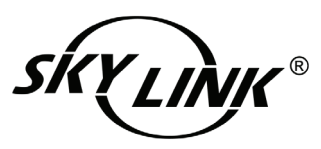

Si vous avez des questions, des problèmes ou des pièces manquantes, veuillez appeler Skylink Service à la clientèle: 9h00-17h00 HNE, du lundi au vendredi.

1-800-304-1187

Ou envoyez-nous un courriel électronique à support@skylinkhome.com

### www.skylinkhome.com

Service à la Clientèle 17 Sheard Avenue, Brampton, Ontario, Canada L6Y1J3

P/N · 101Y173 Rev:0 ©2014 SKYLINK GROUP.

l'horizontale à la verticale.